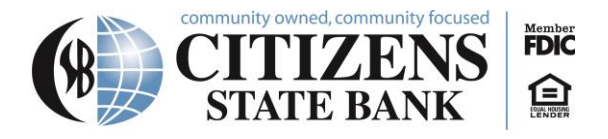

# **Online Banking and E-statements**

#### How to Sign Up for Online Banking

- 1. Go to our website **csbankcadott.com**
- 2. Click New User? in the top right corner.

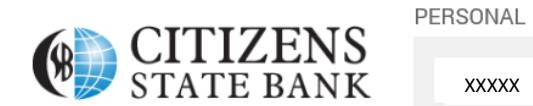

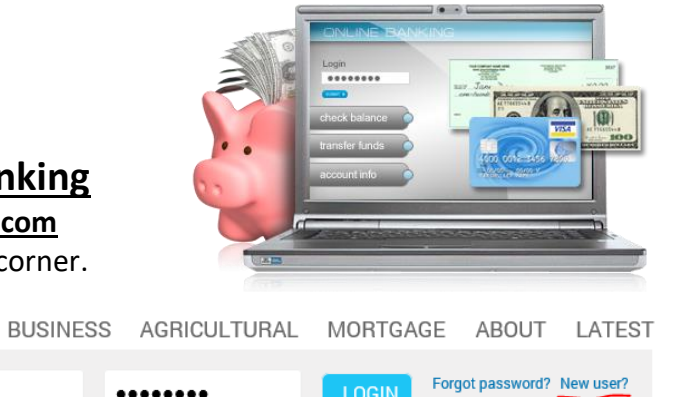

Login to Business Bill Pay

- 3. Fill out the "Enroll" portion accordingly and click the blue "Enroll" button at the bottom
- 4. Next you will see a Terms and Conditions page. Please read through carefully, then you may select "I agree" or "Decline."
- 5. Choose your username and a secure password following the criteria prompted on the screen. Then, click "Continue."
- 6. Next, you will set up security questions for your account.

XXXXX

7. After logging in through a web browser, you can access your account through the app -"csbankcadott" (be sure to log in once every 90 days to keep your account active).

#### How to Change from Paper to E-Statements

- 1. Log in to our website csbankcadott.com on any web browser
- 2. Click profile on the upper right side
- 3. Select Electronic Statement
- 4. Select Edit
- 5. Select any/all accounts you wish to receive E-Statements for
- 6. Read through the terms/conditions
- 7. At the bottom of the terms, there will be a 4-digit code
- 8. Enter this code into the designated box
- 9. Hit save
- 10. You're all done and signed up for E-Statements

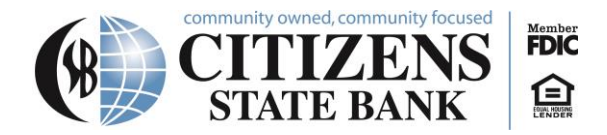

### **Using Online Banking**

1. Open up a web browser

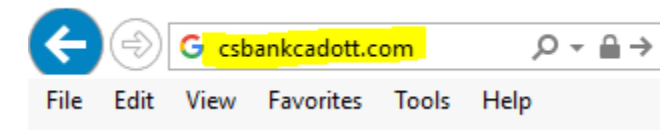

2. Go to the website csbankcadott.com

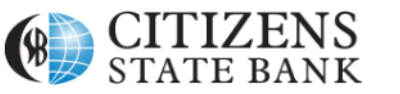

| PERSONAL | BUSINESS | AGRICULTURAL | MORTGA | GE ABOUT                              |
|----------|----------|--------------|--------|---------------------------------------|
| xxxxx    | •        | •••••        | LOGIN  | Forgot password?<br>Login to Business |

3. Select which account you would like to view

| tommunity owned, community focused<br>CITIZENS<br>STATE BANK<br>Home Accounts Transfer Bill Pay |                 |                                                   | Last log in: Apr 06, 2021 4157 PM                                              |
|-------------------------------------------------------------------------------------------------|-----------------|---------------------------------------------------|--------------------------------------------------------------------------------|
| Home                                                                                            |                 |                                                   |                                                                                |
| Accounts                                                                                        |                 | <table-cell> Edit Accounts 🛛 🔒 Print</table-cell> | Bill Pay                                                                       |
| Personal Checking<br>XXXX                                                                       | Current balance | Transfer <b>≓</b><br>Recent ♥                     | Your User ID is invalid please contact your financial<br>institution for help. |
| VSCK DEBIT CARD<br>XXX                                                                          |                 |                                                   |                                                                                |
| 28 MONTH IRA<br>XX74                                                                            | Current balance | Transfer <b>≓</b><br>Recent ♥                     |                                                                                |
| ארי-<br>Member רטוג, בקשא Housing Lender 😭.                                                     |                 |                                                   | © 2015-2021 Fiserv, Inc. or its affiliates.                                    |

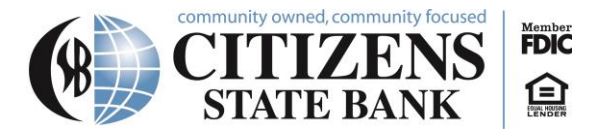

4. If you wish to view specific transactions, click on the link for the account you are inquiring about, and details will be listed under Transactions.

| W de                             | S        | TATE B          | ANK      |   |                   |         | T TIME MARKED |
|----------------------------------|----------|-----------------|----------|---|-------------------|---------|---------------|
| Home                             | Accounts | Transfer        | Bill Pay |   |                   |         |               |
| 28 MO                            | NTH 1    | IRA – XX        | [        | • |                   |         |               |
| Details                          | Transfer | Documents       | Download |   |                   |         |               |
| Account information              |          |                 |          |   |                   |         |               |
| Current balan                    | се       | Inter           | est rate |   | Accrued interest  |         |               |
| \$                               |          |                 | %        |   | \$0.              |         |               |
|                                  |          |                 |          |   | Show details 🗸    |         |               |
| Transactions Search transactions |          |                 |          |   |                   |         |               |
| 📸 Schedule                       | d 🧿 Peno | ding 🛛 💿 Posted |          |   | <b>T</b> Filter 🗸 | 🔒 Print | Amount        |
| Da                               | ite 🖕    | Description 💲   |          |   | Amount ᅌ          | Balance |               |

5. If you need to look up a previous statement, you can look back 12 months if you have E-Statements. If you receive paper statements, you can look back 2 months. First click on Documents.

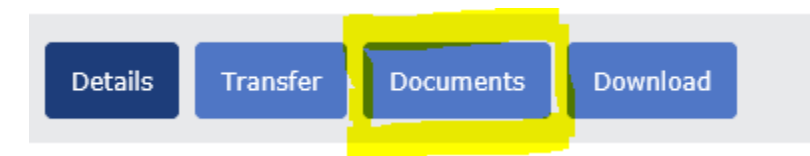

a. You may then select your date range and click on submit.

| I | Documents       |                |                                |
|---|-----------------|----------------|--------------------------------|
|   | Document Search |                |                                |
|   | Account:        |                | Personal Checking - Debit Card |
|   | Document Type:  |                | Checking eStatements           |
|   | Date Range:     | 04/07/2020 🕅 T | ĩo 04/07/2021 🛅                |
|   |                 |                | Submit                         |

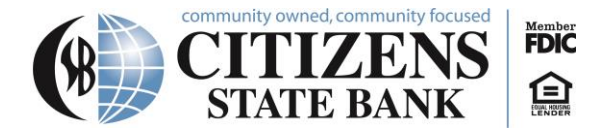

## **Mobile Banking**

Download the mobile app from any app store.

Citizens State Bank Cadott

Finance ★★★★★ 120